## Republish new version of a data file

March 27, 2015

- 1. Import the corrected SPSS data file into a new study. (I used eapv2006\_v3.sav. Since I was testing, I also had a backup copy of this file).
  - Explanation: I had removed a problematic value **"7"** and value label **"???"** in **eapv2006.sav** and create a new version : **eapv2006\_v3.sav**

|                                                                                                    |                                                                                                    | -                                                                                               |                                 |                                                     |                            |       |       |
|----------------------------------------------------------------------------------------------------|----------------------------------------------------------------------------------------------------|-------------------------------------------------------------------------------------------------|---------------------------------|-----------------------------------------------------|----------------------------|-------|-------|
| v759 E07_Q01                                                                                                    | Achat for fait voyage                                                                                                  | 2 1                                                                                             | *                               | *                                                   | *                          | 0     |       |
| v760 E08_QA                                                                                                    | Forfait-transport se                                                                                                   | renc 1                                                                                          | *                               | *                                                   | *                          | 0     |       |
| v761 E08_QB                                                                                                    | Forfait - transport re                                                                                                 | endu 1                                                                                          | *                               | *                                                   | *                          | 0     |       |
| v762 E08_QC                                                                                                    | Forfait - héberger                                                                                                    | nent 1                                                                                          |                                 |                                                     |                            | 0     |       |
| v763 E08_QD                                                                                                    | Forfait - aliments et                                                                                                  | bois 1                                                                                          | *                               | *                                                   | *                          | 0     |       |
| v764 E08_QE                                                                                                    | Forfait - billets pour                                                                                                 | activ 1                                                                                         | *                               | *                                                   | *                          | 0     |       |
| <ul> <li>Documentation</li> </ul>                                                                                                    |                                                                                                    |                                                                                                 |                                 |                                                     |                            |       |       |
| Statistics                                                                                                    | Weights                                                                                                    | Document                                                                                        | ation                           |                                                     |                            |       |       |
| Include Frequencies Include Frequencies Include Prequencies: Value (ascending) Include Valid Include Man Include Man Include Mean Include Weighted Mean Include StuDev Include StuDev | Frequencie<br>Value<br>1 Oui, p<br>2 oui, p<br>3 aucun<br>6 Encha<br>9 Non d<br>Summary S<br>Type Value<br>Valid 21747 | S:<br>Jour la plupart d'en<br>our l'un ou quelquu<br>Äßnement valide<br>ÄßclarÄ®<br>Statistics: | tre eux ou toi<br>es-uns d'entr | N<br>us 1561<br>e eux 5849<br>14337<br>8543<br>1409 | 7.2%<br>Missing<br>Missing | 26.9% | 65.9% |

2. Import the XML documentation file into the study. Uncheck the "Categories" box in the "Import Documentation" dialog box in order to leave out the categories section of the XML file.

|                                               |                              | Import Documentation   |
|-----------------------------------------------|------------------------------|------------------------|
|                                               |                              | Included in import     |
|                                               |                              | Document Description   |
| Documentation Variables Data Publishing Tools | Help                         | Study Description      |
| Concerto DDE                                  |                              | File Description       |
| Generate PDF                                  |                              | Variable Information   |
| Import 🔸                                      | Import From Study            | Variable Documentation |
|                                               | Import From Dataset          | Question Texts         |
| Export                                        | Import From DDI              | Keys and Relations     |
| Add To Local Variable Repository Ctrl+Alt+L   | Import Dublin Core           | Variable Groups        |
| Add To Global Variable Repository Ctrl+Alt+G  | Import from .nrdf file       | Other Study Material   |
| 🗟 Variable Repository Ctrl+R                  | Import Dublin Core from HTML | Other Material         |
| Statistics Preview                            |                              | OK Cancel              |

- 3. Enter new document description information for revised data file including :
  - Responsibility Statement (Authoring Entity);
  - Version Statement information (Text, Responsibility and Notes to explain the changes).

4. In the Publisher, when I drill down under "My projects" to this study, it appears to be corrected (the problematic value **7** no longer appears for variable **E07\_Q01**).

|                           | v759 E07_Q01                                   | Achat forfait voyage 1 * * * 0                         |  |  |  |
|---------------------------|------------------------------------------------|--------------------------------------------------------|--|--|--|
|                           | v760 E08_QA                                    | Forfait-transport se rend 1 * * * 0                    |  |  |  |
|                           | v761 E08_QB                                    | Forfait - transport rendu 1 * * * 0                    |  |  |  |
|                           | v762 E08_QC                                    | Forfait - hÃ@bergement 1 * * * 0                       |  |  |  |
| - Anna Ing                | v763 E08_QD                                    | Forfait - alments et bois 1 * * * 0                    |  |  |  |
| Document Description      | v764 E08_QE                                    | Forfait - billets pour activ 1 * * * 0                 |  |  |  |
| Study Description         | <ul> <li>Documentation</li> </ul>              |                                                        |  |  |  |
| Other Study Materials     | Statistics                                     | Weights Documentation                                  |  |  |  |
| Datasets                  | Include Weighted Statistics                    | E                                                      |  |  |  |
|                           | Include Frequencies                            | Frequencies:                                           |  |  |  |
| eapv2006_v3_copy          | List Missing At End                            | Value Label N                                          |  |  |  |
| Key Variables & Relations | Sorting of Frequencies:                        | 1 Oui, pour la plupart d'entre eux ou tous 1561 7.2%   |  |  |  |
| ····· 📄 Variables         | value (ascending)                              | 2 Dui, pour run ou queiques-uns d'entre eux 5649 26.9% |  |  |  |
| Data Entry                | Summary Statistics Options:                    | 6 EnchaĮnement valide 8543 Missing                     |  |  |  |
| Coll Nation               |                                                | 9 Non dÃ@clarÃ@ 1409 Missing                           |  |  |  |
| ell Notes                 | Include Max                                    | Summary Statistics                                     |  |  |  |
| Cube Setups               | Indude Mean     Yupe Value     Value     Value |                                                        |  |  |  |
| Variable Groups           |                                                |                                                        |  |  |  |
| Other Materials           | Include StdDev                                 |                                                        |  |  |  |
|                           | Include Weighted StdDev                        |                                                        |  |  |  |
| External Resources        |                                                |                                                        |  |  |  |

It is also important at this point to verify if the problematic Category (7=???) has inadvertently been imported with the XML metadata by looking under "**Category Hierarchy**" which appears in the upper right-hand side of the same page.

| ٦ | Variables |         |                           |       |          |        |        |          |   |                     |                              |     |
|---|-----------|---------|---------------------------|-------|----------|--------|--------|----------|---|---------------------|------------------------------|-----|
|   | Number    | Name    | Label                     | Width | StartCol | EndCol | Record | Decimals | A | +                   | 🖃 🖶 Category Hierarchy       | +   |
|   | v758      | E06_QG  | Réservé/acheté Interne    | 1     | 777      | 777    | 1      | 0        |   | _                   | 1 Oui, pour la plupart d'en  |     |
|   | v759      | E07_Q01 | Achat forfait voyage      | 1     | 778      | 778    | 1      | 0        |   | _                   | 2 -Oui, pour l'un ou quelque | _   |
|   | v760      | E08_QA  | Forfait-transport se ren  | 1     | 779      | 779    | 1      | 0        |   | 会                   | 5 - Fochaîpement valide      | Ŷ   |
|   | v761      | E08_QB  | Forfait - transport rendu | . 1   | 780      | 780    | 1      | 0        |   | $\overline{\nabla}$ | 9 Non dédaré                 | Ŷ   |
|   | v762      | E08_QC  | Forfait - hébergement     | 1     | 781      | 781    | 1      | 0        |   | $\bigtriangledown$  | $\sim$                       | 2,1 |

5. Now, **save** the corrected data and documentation. **Export DDI** from the documentation of the study and save it, e.g., saved it as : **eapv2006\_v3\_corrected.xml**.

## 6. Republished modified version on odesi

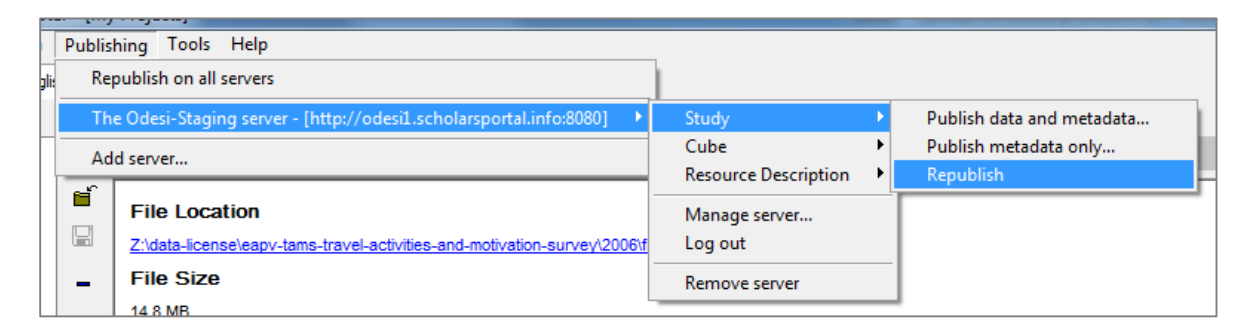

| ſ | Publishing Report                  | ×     |
|---|------------------------------------|-------|
|   | Publishing completed successfully. |       |
|   |                                    |       |
|   |                                    |       |
|   |                                    |       |
|   |                                    |       |
|   |                                    |       |
|   |                                    |       |
|   |                                    |       |
| l |                                    | Close |